## Adding YouTube Videos to Researcher Profiles

You are now able to add YouTube videos to your Researcher Profile. This guide will take you through the steps you need to take in order to add videos to your profile.

Please note these videos should be suitable to be displayed on your Researcher Profile and on the University Website.

1. Once logged in to Elements, click on your profile picture.

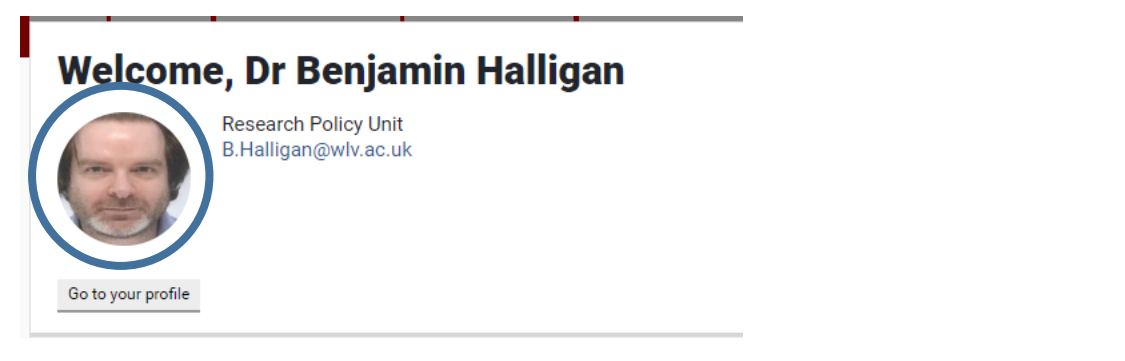

2. Click on the Edit Profile Button.

| Home > Menu > Researc<br>Dr Benjamin H | h Admin > Module Admin > System Admin                                                                                       | Edit profile                |
|----------------------------------------|----------------------------------------------------------------------------------------------------|-----------------------------|
|                                        | Dr Benjamin Halligan<br>Director of the Doctoral College<br>Research Policy Unit<br>RPU - General<br>B.Halligan@wlv.ac.uk 🕢 | <pre>L View : Last i </pre> |

3. Scroll down to the Media Section, and click add a video.

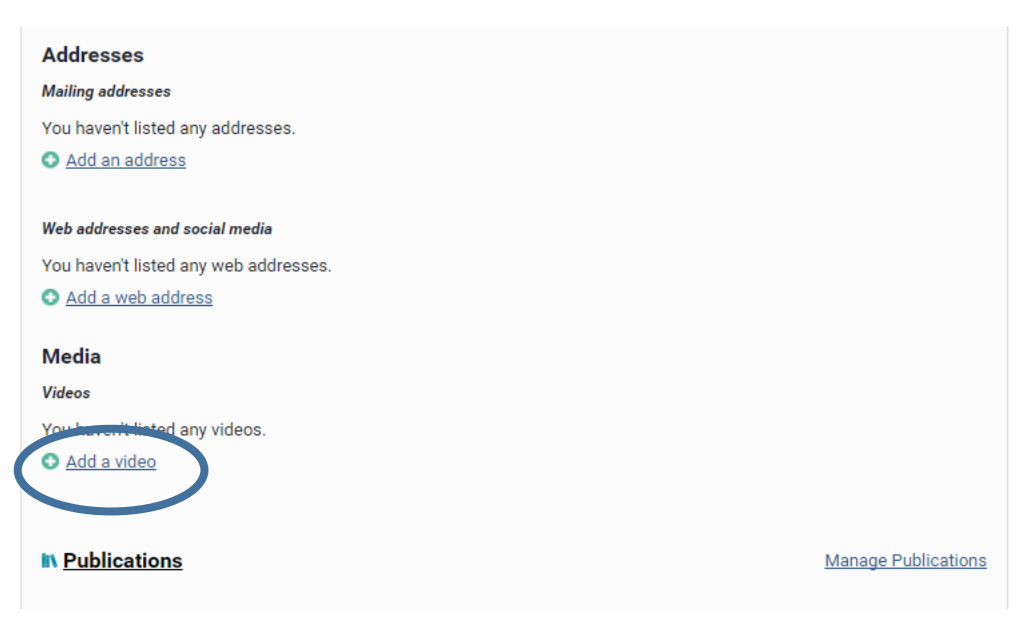

4. Open a new tab, go to YouTube, search for the video you wish to add to your profile and click on the video to open it.

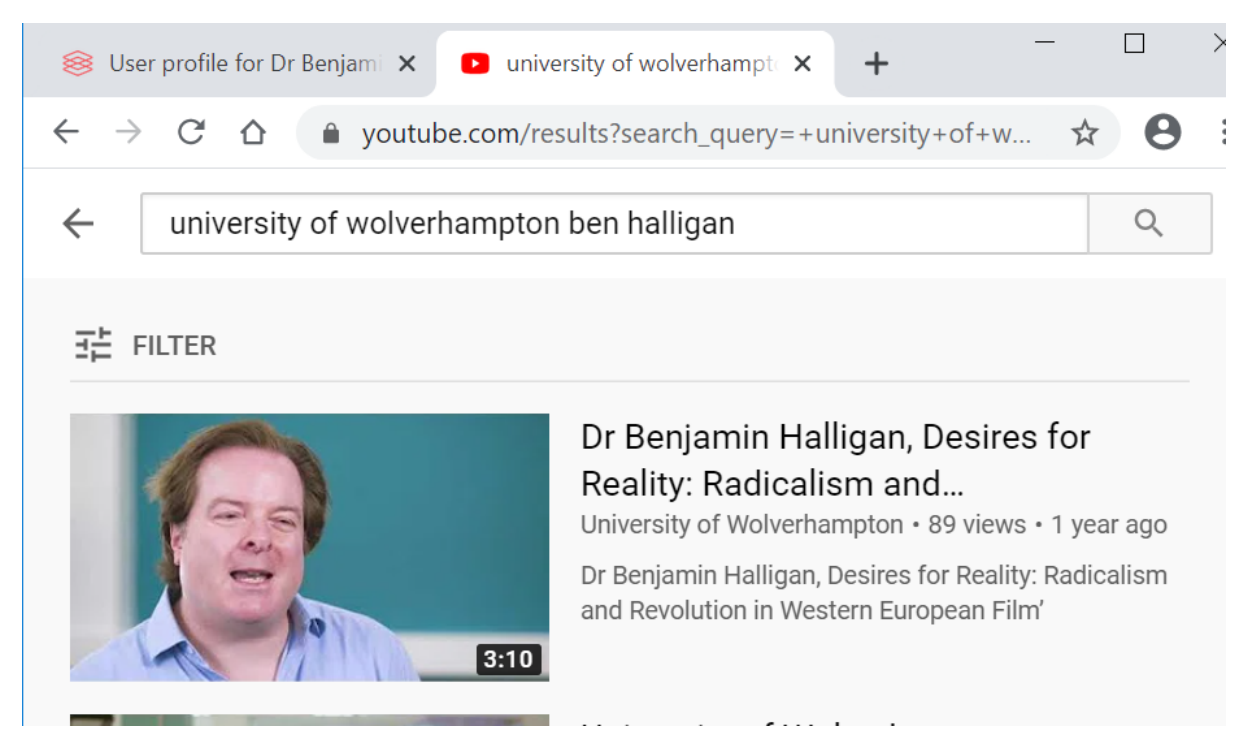

5. Next you need to copy the URL at the top of the screen. Highlight the URL and then right click on it and select copy.

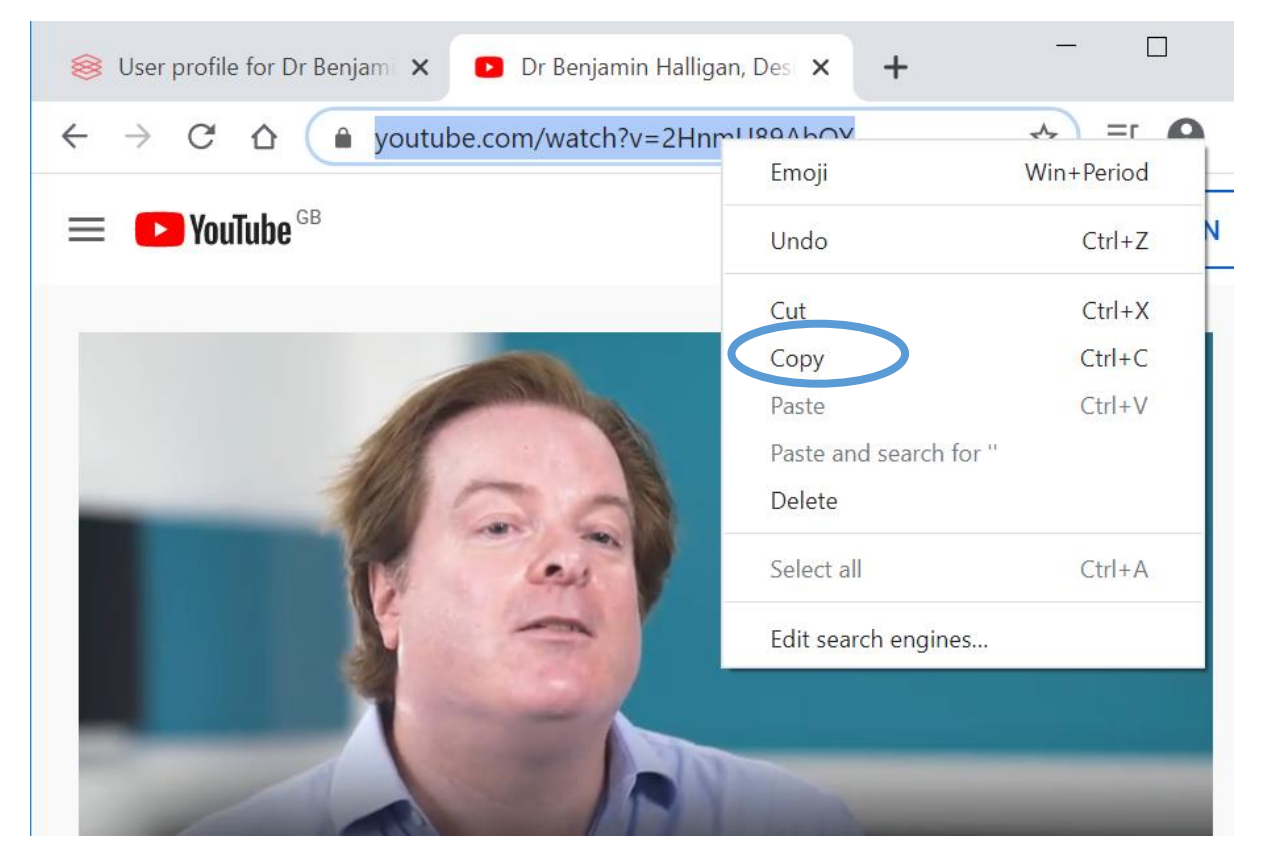

6. Return to the Elements tab and right click in the URL box and click paste. Enter an accessible description for screen reader users.

| video:                                                                        |                                                                                                    |
|-------------------------------------------------------------------------------|----------------------------------------------------------------------------------------------------|
| ype <b>*</b>                                                                  | YouTube V                                                                                                    |
| abel                                                                          | Video of my new book                                                                                                    |
| rl *                                                                          | https://www.youtube.com/watch?v=2HnmU89Ab0Y                                                                                                    |
| kccessible descrip∶on for<br>creenreader user: <sup>★</sup> <u>What's thi</u> | Long text describing the video, including its visual setting. E.g. Video of<br>Professor Jane Smith giving a lecture on Thermodynamics. Professor<br>Smith is standing in front of the auditorium and making use of the<br>whiteboard. All written information is read out. |
|                                                                               |                                                                                                    |

7. Next, choose a privacy level for the video. The options are 'match profile level' (the video will be publicly available on your discovery profile) or 'private' (only viewable by you and will not be displayed on your discovery profile). Then click save.

| Туре 🏾                                                                              | YouTube 🔻                                                                                                    |
|-------------------------------------------------------------------------------------|----------------------------------------------------------------------------------------------------|
| Label                                                                               | Video of my new book                                                                                                    |
| URL *                                                                               | https://www.youtube.com/watch?v=2HnmU89AbOY                                                                                                    |
| Accessible description for<br>screenreader users <mark>* <i>What's this?</i></mark> | Long text describing the video, including its visual setting. E.g. Video of<br>Professor Jane Smith giving a lecture on Thermodynamics. Professor<br>Smith is standing in front of the auditorium and making use of the<br>whiteboard. All written information is read out. |
|                                                                                     | Privacy: Match profile level V Save Cance                                                                                                    |

8. If you selected the match profile privacy level, your video will appear on your Discovery Profile within a few minutes.